段取り時の操作

P2

# 電源の入れ方

- メインブレーカーをONにする。
   (電源自動遮断機能によりメインブレーカーがTRIP状態の時は一度 左りに回しOFFにしてから右に回しONにする。)
- 2. 操作盤の電源入 を押し電源を入れる。
- 3. 画面がNC画面になるのを待つ。
- 4. 手動 にして前面ドアを開にする。

(天井ドアやマガジンドアがある場合にはそれらも開にする。) 理由:ドアのメカロックスイッチの動作確認のため。

5. 自動 電源を切る前のプログラム選択及び

計測やATCのマクロが自動登録される。

# 電源の切り方

- 1. 操作盤の電源切を押す。
- 2. ウインドウズがシャットダウンされ画面が真っ黒になるのを待つ。
- 3. メインブレーカーをOFFにする。
- 注意: 雷などの停電時はニッカドバッテリーにより正常終了するが、 日常時に画面が黒くなる前にブレーカーを切るとバッテリー が早く消耗する。

#### OSP-P200LA 簡易説明書 by S.Fukazaki

http://hp.vector.co.jp/authors/VA034898/

# OSP-P200LA 簡易操作説明書(標準)

第2.9版

#### 【使用方法】

- このファイルをA4の紙に印刷をしてください。 (印刷の設定でページの拡大縮小無しを指定)
   中心で2等分に切断してください。
   エレにまかれている項目印にハンナマイださい。
- 3. 右上に書かれている項目別に分けてください。 (自動運転/段取り/プログラム)
- 4. 各項目ごとに順番にホッチキスで左上を綴じてください。
- 5. 操作したい内容のページを見て左手で番号を抑えながら右手で確実 に操作画面を押してください。
- 6. 分かりづらい所や仕様が異なるところは自分で修正や補足説明を記 入してください。
- 7. 早く覚えようとせずに、確実に操作が出来るまでこの説明書を見なが ら操作を行ってください。
- 8. 汚れて見えなくなったら、この説明書が無くても操作が出来るはずなので捨ててください。

| P3                                                                         |                                                                            |
|----------------------------------------------------------------------------|----------------------------------------------------------------------------|
| 自動運転を行うための操作                                                               | 自動運転を行うための操作                                                               |
| プログラム選択                                                                    | スケジュールプログラム選択                                                              |
| 1. リセット                                                                    | 1. リセット                                                                    |
| 2. 自動運転                                                                    | 2. 自動運転                                                                    |
| 3. F 1 (メイン MIN 操作)                                                        | 3. >(拡張)                                                                   |
| 4. F 1 (プログラム選択)                                                           | 4. F 1 (SDF 操作)                                                            |
| 5. カーソルを目的のファイル名に合わせる。                                                     | 5. F 1 (プログラム選択)                                                           |
| $6. \mathbf{F} 7 (\mathbf{OK})$                                            | 6. カーソルを目的のファイル名に合わせる。                                                     |
| 7. F8(閉じる)                                                                 | 7. <u>F</u> 7 (OK)                                                         |
|                                                                            | 8. F 8 (閉じる)                                                               |
|                                                                            | 9. シングルブロック ON                                                             |
|                                                                            | 10. 起動                                                                     |
|                                                                            | <ol> <li>プログラムが表示されたらファイル名を確認する。</li> <li>OKなら続けて起動する。</li> </ol>          |
|                                                                            | 補足:<br>スケジュールプログラム選択はロボット運転やバーフィーダ運転または<br>暖機運転時に繰り返しプログラムを実行したいときに使用します。  |
| OSP-P200LA 簡易説明書 by S.Fukazaki<br>http://hp.vector.co.ip/authors/VA034898/ | OSP-P200LA 簡易説明書 by S.Fukazaki<br>http://hp.vector.co.ip/authors/VA034898/ |

P4

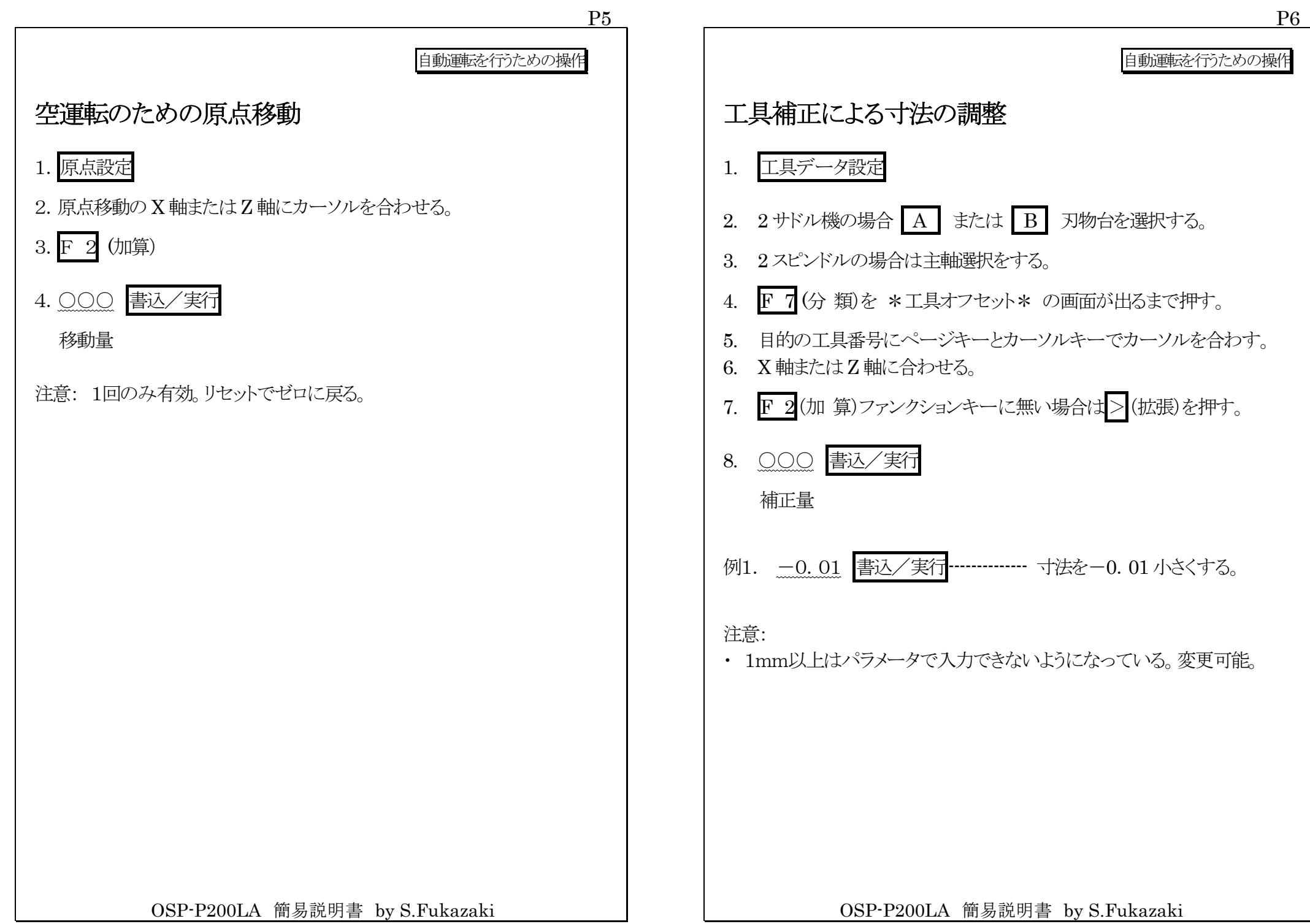

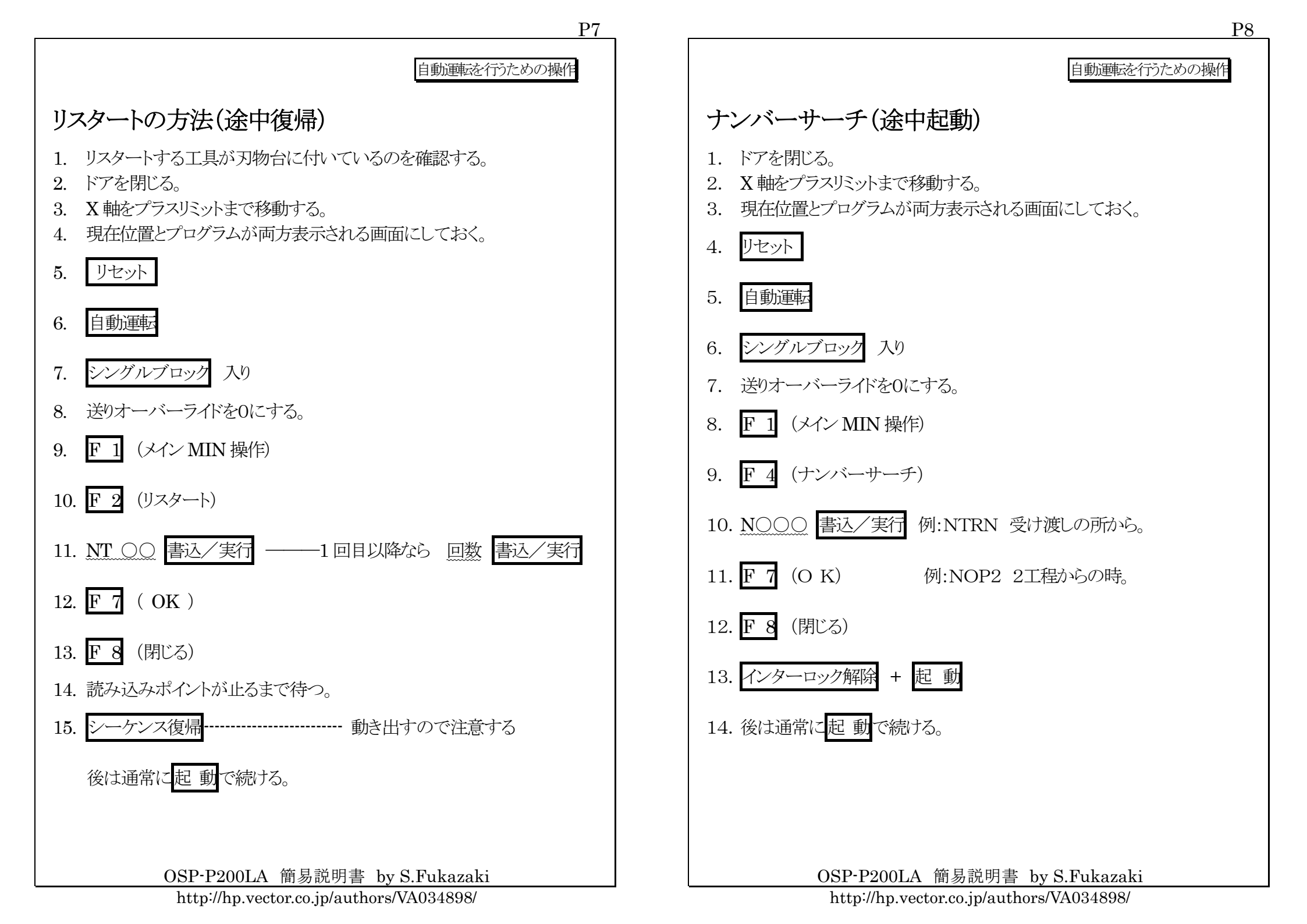

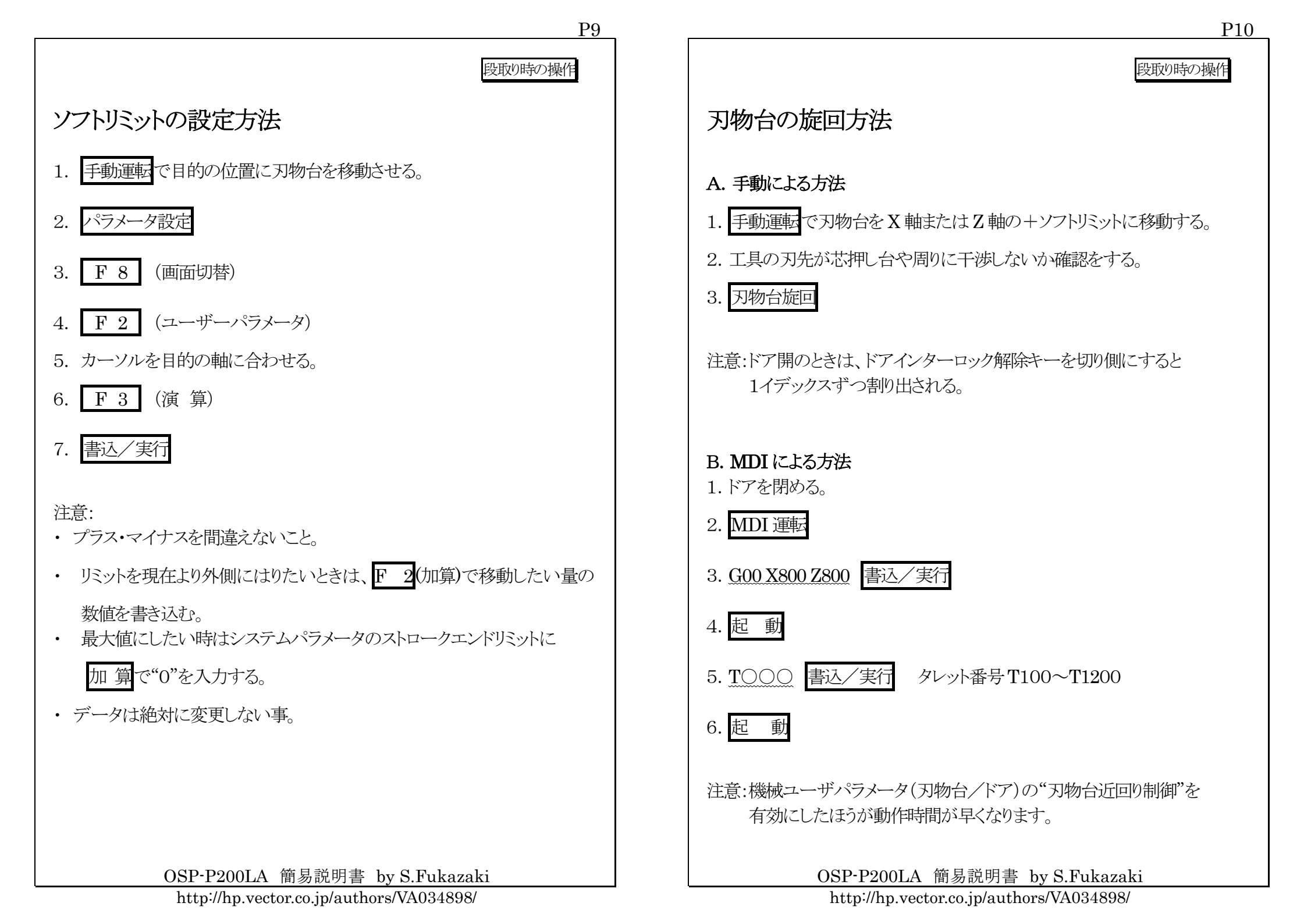

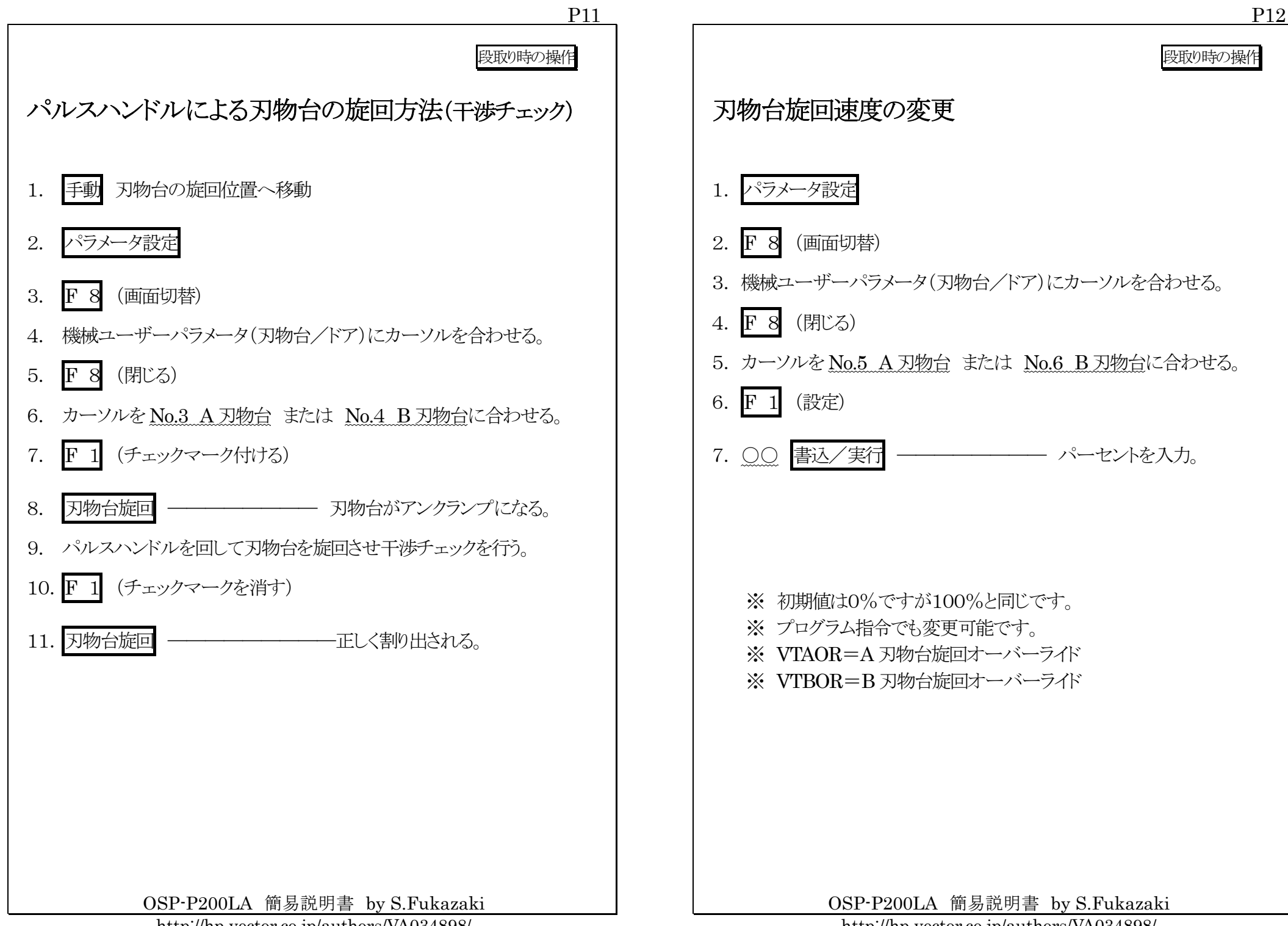

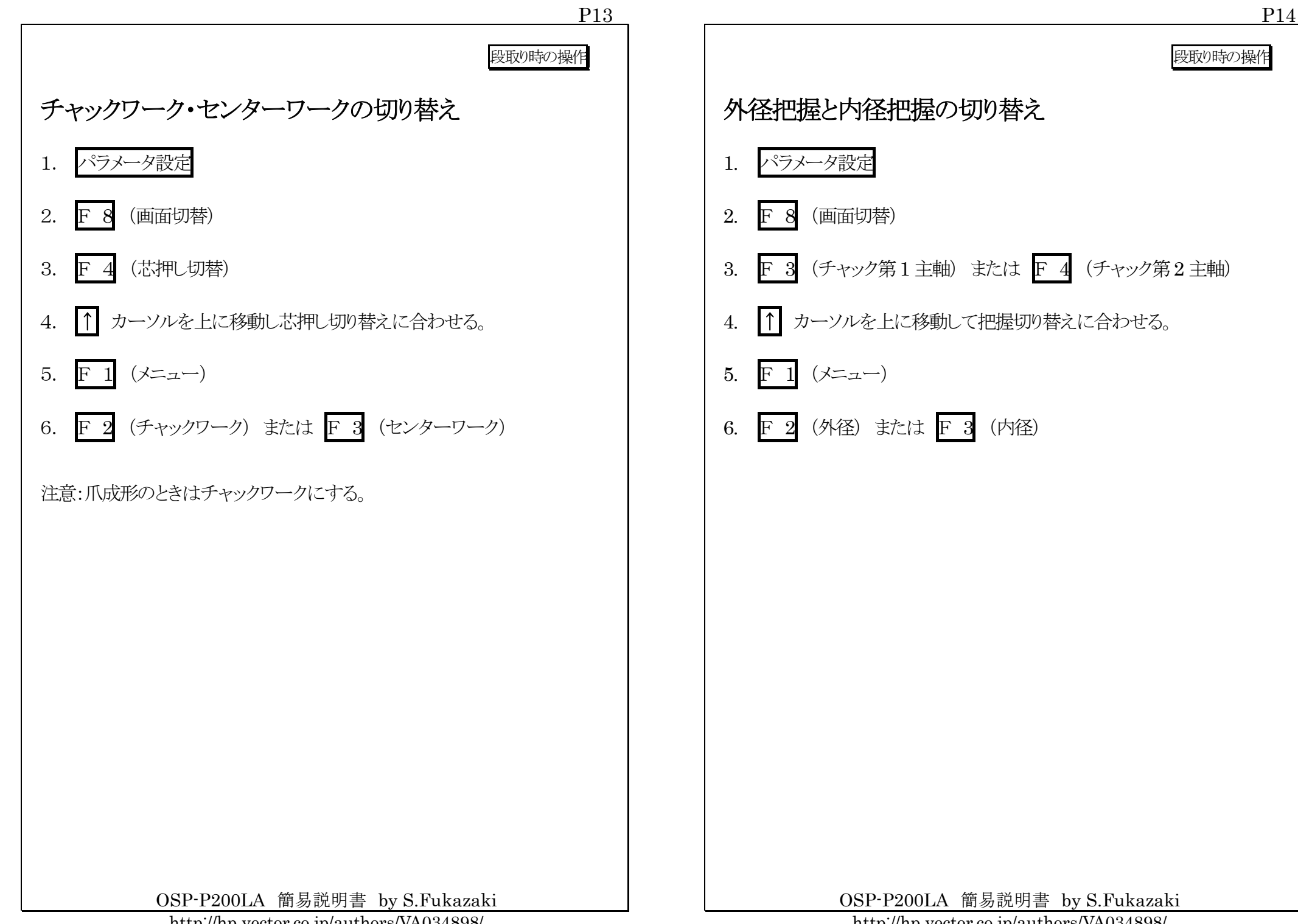

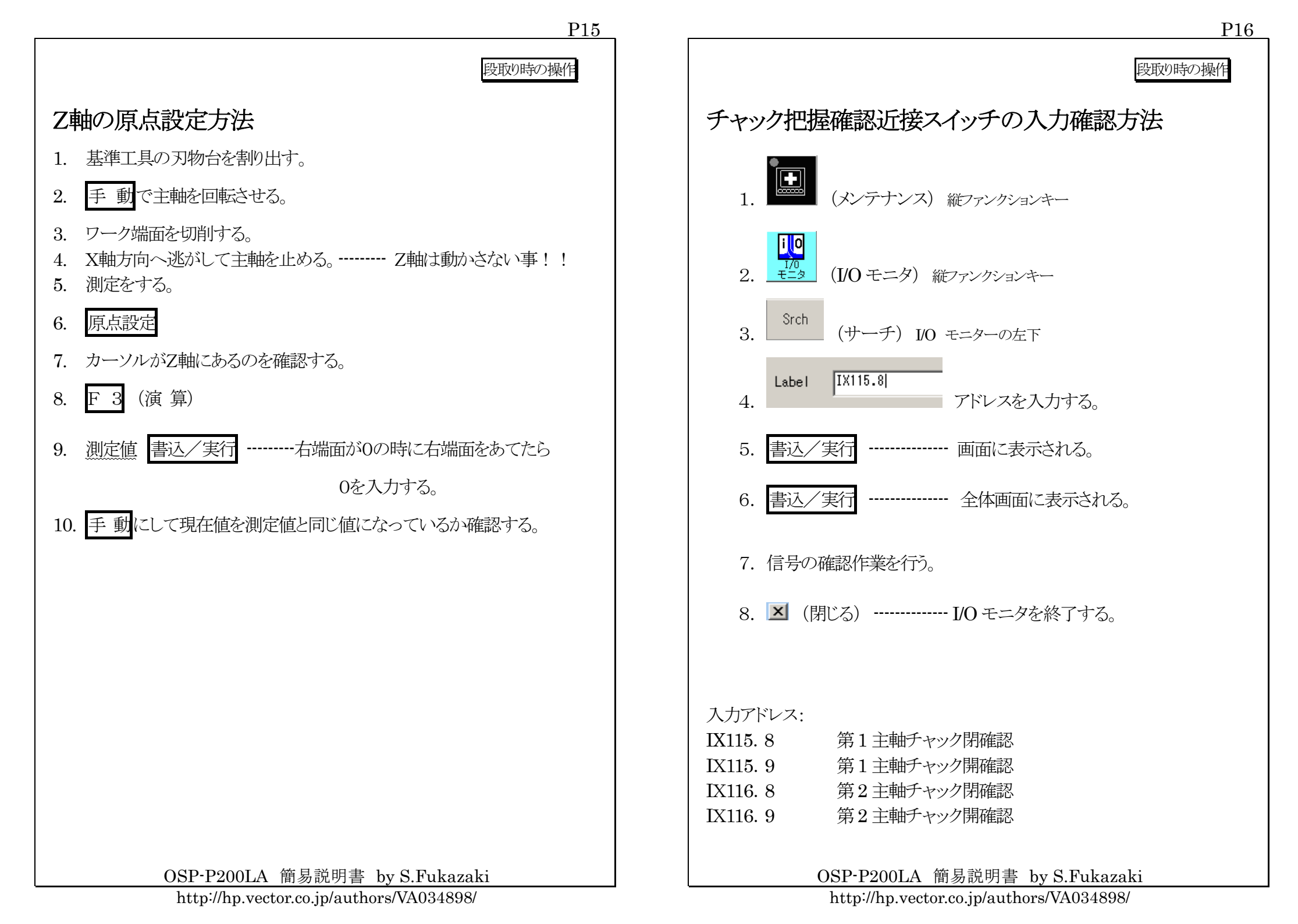

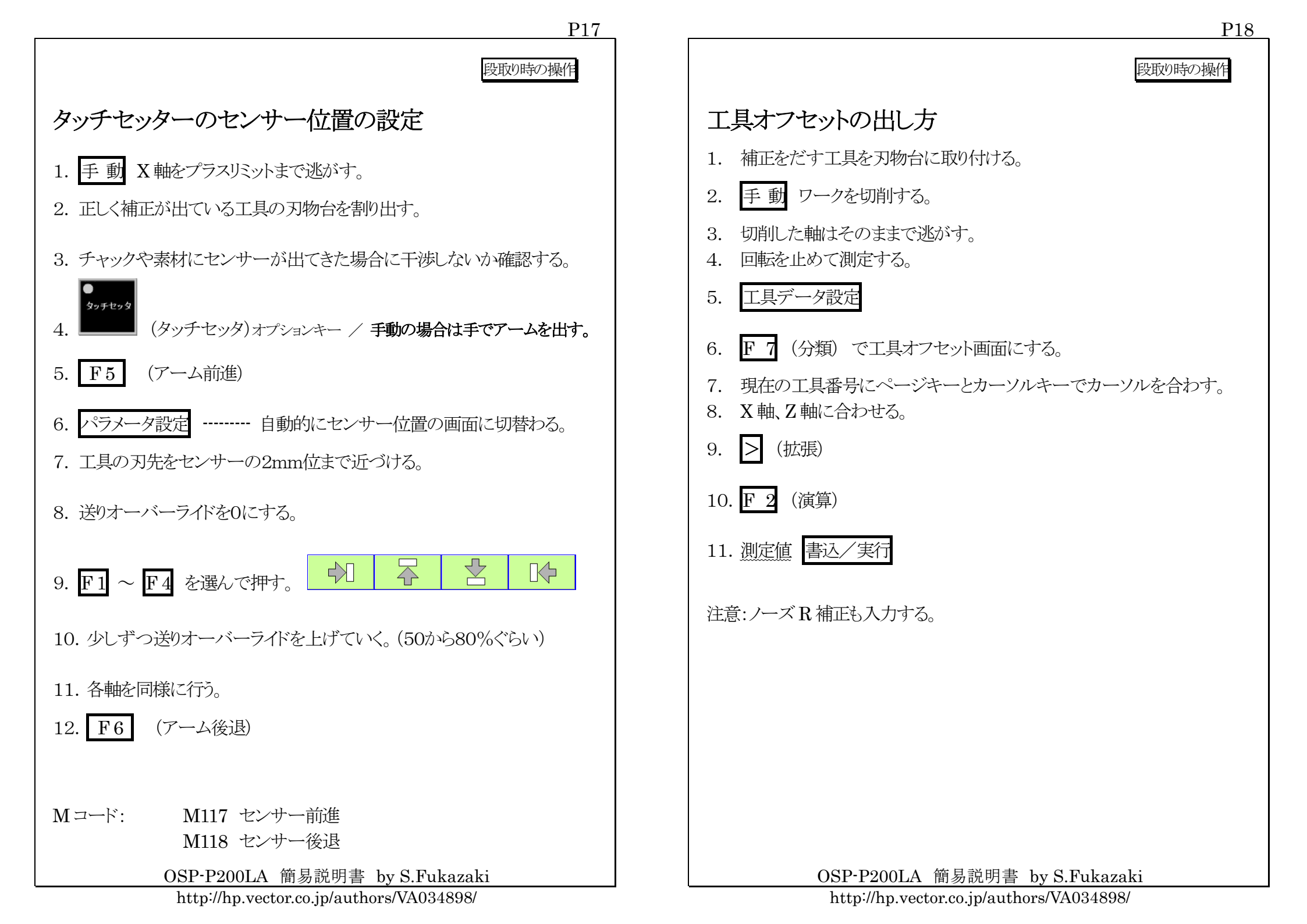

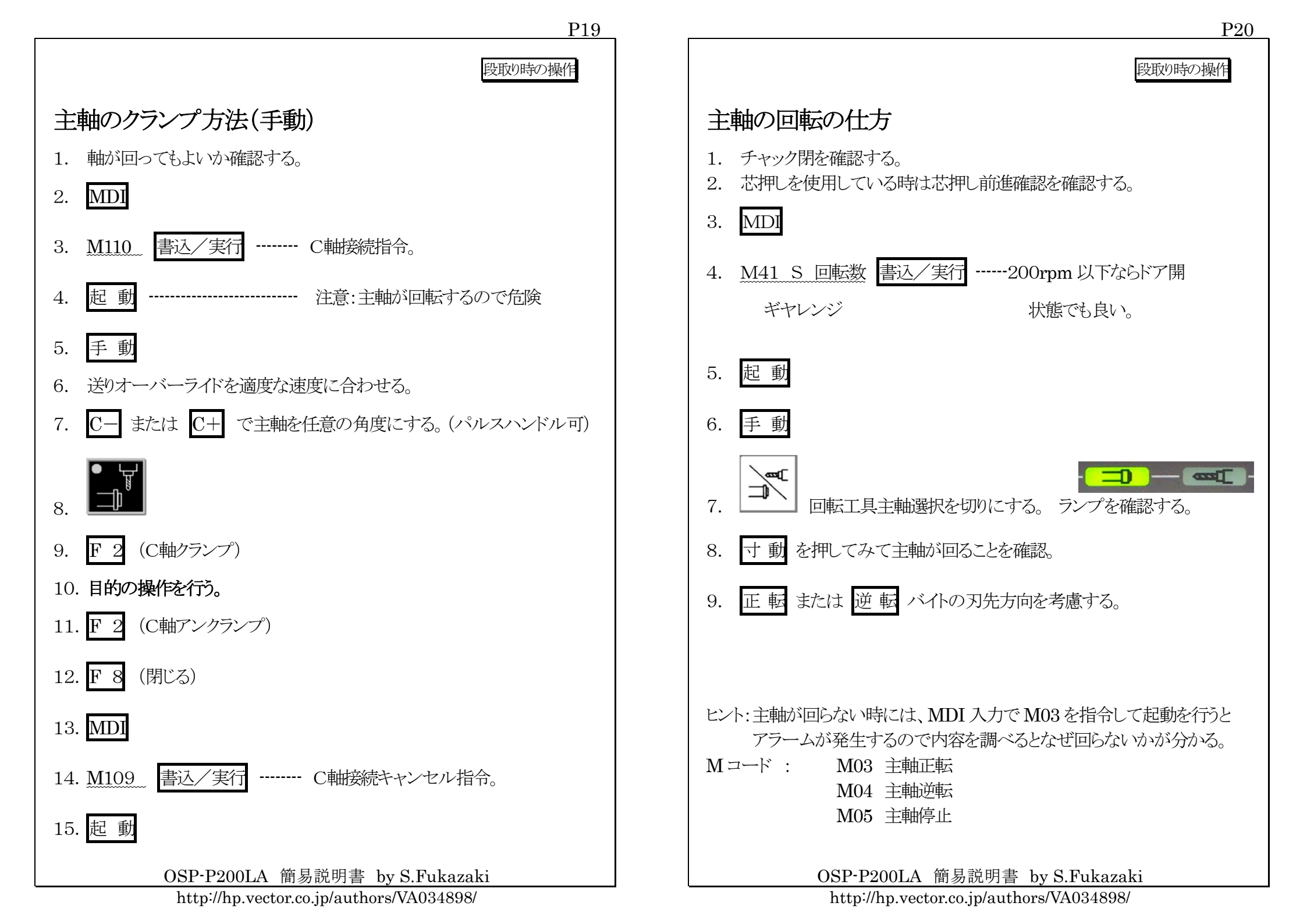

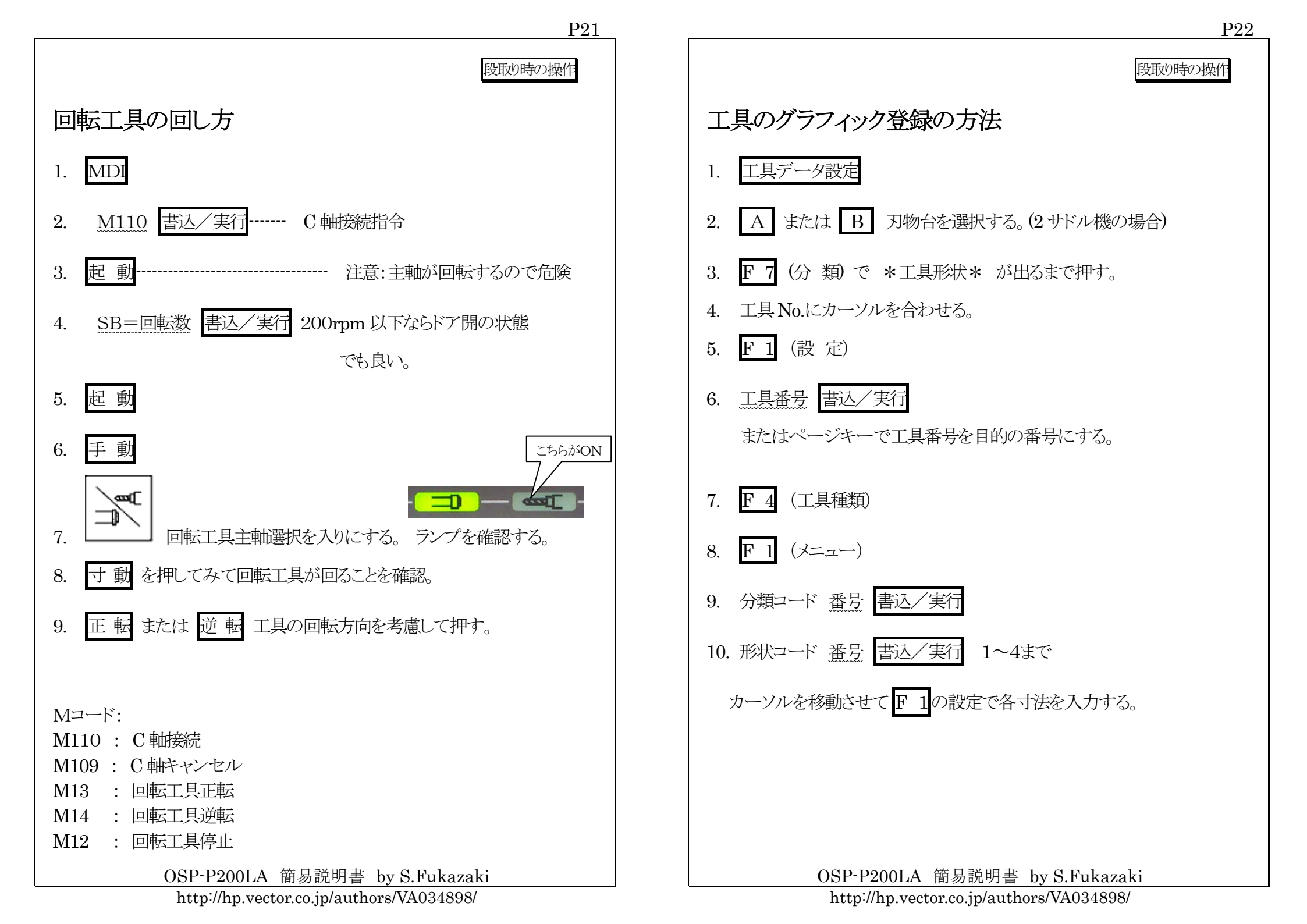

| P23                                                                                                    | P24                                                                                                    |
|----------------------------------------------------------------------------------------------------|----------------------------------------------------------------------------------------------------|
| 段取り時の操作                                                                                                    | 段取り時の操作                                                                                                    |
| 心押台の移動方法(手動式)                                                                                                    | 心押台の移動方法(自動トアロング式)                                                                                                    |
| <ol> <li>パラメータの切り替えをセンターワークに変更する。</li> <li>芯押し台のクランプボルト4本を緩める。</li> <li>芯押し台のベッドカバーを取り外す。</li> <li>Y軸を復帰位置にしX軸を+リミットまで移動する。</li> <li>Z軸をピンの連結位置まで移動する。</li> <li>連結ピンを手で入れる。</li> <li>パルスハンドルでZ軸を目的位置まで移動させる。</li> <li>連結ピンのがた分Z軸をバックさせる。(ピンを抜きやすくするため)</li> <li>連結ピンを抜く。</li> <li>クランプボルトをうえから順番に締める。</li> <li>カバーを取り付ける。</li> </ol> | <ol> <li>パラメータの切り替えをセンターワークに変更する。</li> <li>Y 軸を復帰位置に戻し切る。(Y 軸オブション有りの時)</li> <li>X軸を+リシットまで移動する。(A,B 刃物台両方)</li> <li>芯押しのスリーブを後退位置にする。</li> <li>送りオーバーライドを下げる。</li> <li>プログラマブル心押台</li> <li>アコ (連結復帰)</li> <li>送りオーバーライドを上げて連結位置まで刃物台を移動させる。</li> <li>アコ (アンクランプ/連結入)</li> <li>アンクランプ確認を画面でする。→</li> <li>アンクランプ確認を画面でする。→</li> <li>オ動でZ軸を移動させて目的位置まで移動させる。</li> <li>連結ピンのバックシュ分Z軸を 0.5mm バックさせる。<br/>(ビンを抜きやすくするため)</li> <li>アゴ (クランプ/連結切)</li> <li>アンクランプ確認を画面でする。→</li> <li>アゴグラム指令:</li> <li>(152 WOOO 査込/実行</li> </ol> |
| OSP-P200LA 簡易説明書 by S.Fukazaki<br>http://hp.vector.co.jp/authors/VA034898/                                                                                                    | OSP-P200LA 簡易説明書 by S.Fukazaki<br>http://hp.vector.co.jp/authors/VA034898/                                                                                                    |

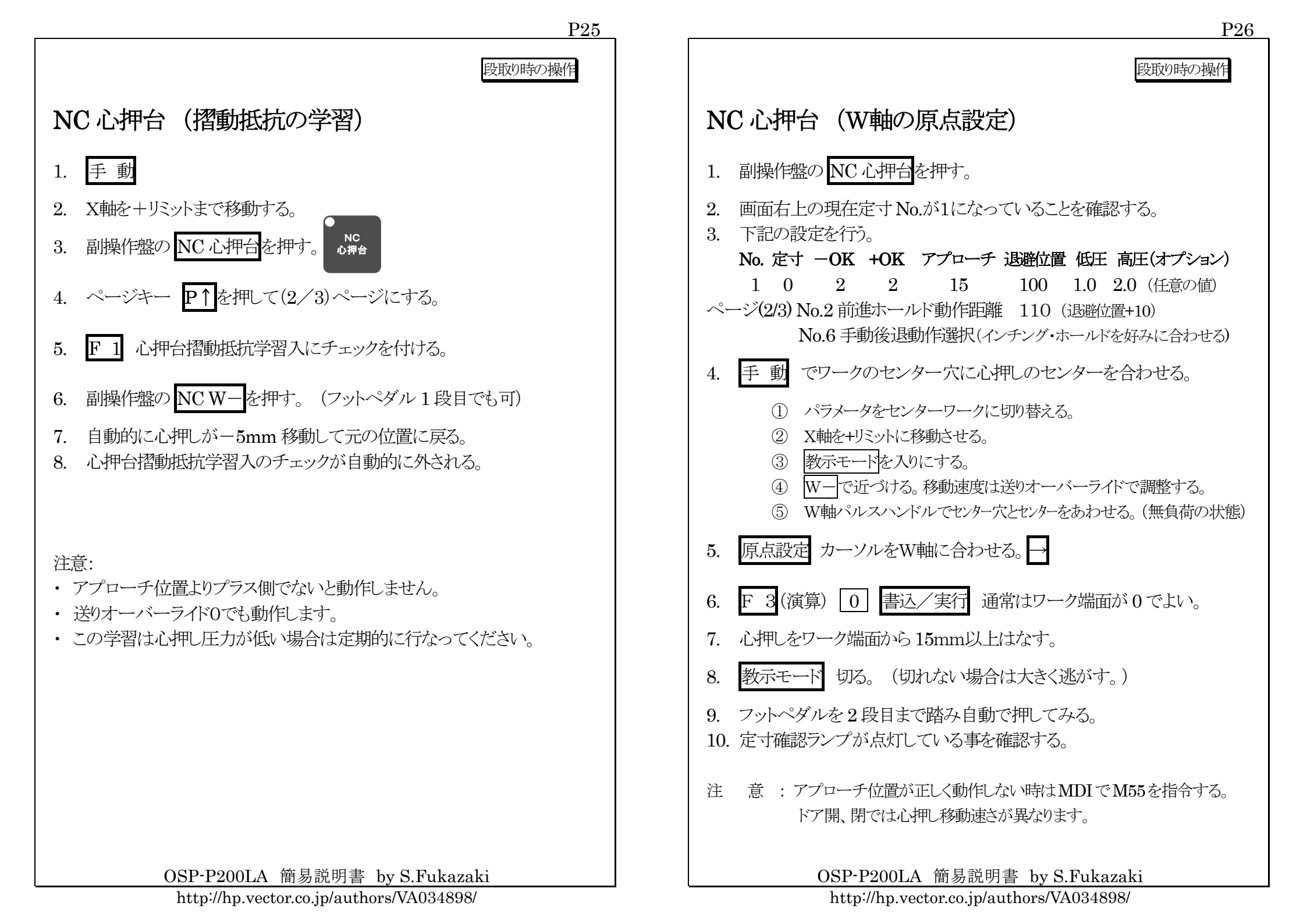

プログラム操作

# NC 心押台(プログラム指令)

Gコード
 G195 SP=\* 定寸位置切替
 \* は定寸位置番号(1~10)

#### 2. M コード

M55: 心押後退(アプローチ位置位置決め)
M56: 心押前進
M847: 心押後退端
M98: 低圧(オプション)
M99: 高圧(オプション)
M156: 心押レインターロック解除 切
M157: 心押レインターロック解除 入
M166: 主軸回転中前進、後退インターロック解除 切
M167: 主軸回転中前進、後退インターロック解除 入

#### 3. システム変数

VZOFW =心押W軸原点(機械座標)

- VTSWP[\*] =定寸位置
- VTNOK[[\*] =-OK
- VTPOK[\*] = +OK
- VTSCH[\*] =ワーク穴深さ
- VTSAP[\*] =アプローチ位置
- VTSRT[\*] =後退位置
- VTSLO[\*] =低圧推力(仕様によって設定出来る圧力は異なる)
- VTSHI[\*] =高圧推力(オプション)
- VTSSV =心押台現在位置座標(機械座標)
- \* は定寸位置番号(1~10)

OSP-P200LA 簡易説明書 by S.Fukazaki

http://hp.vector.co.jp/authors/VA034898/

OSP-P200LA 簡易説明書 by S.Fukazaki

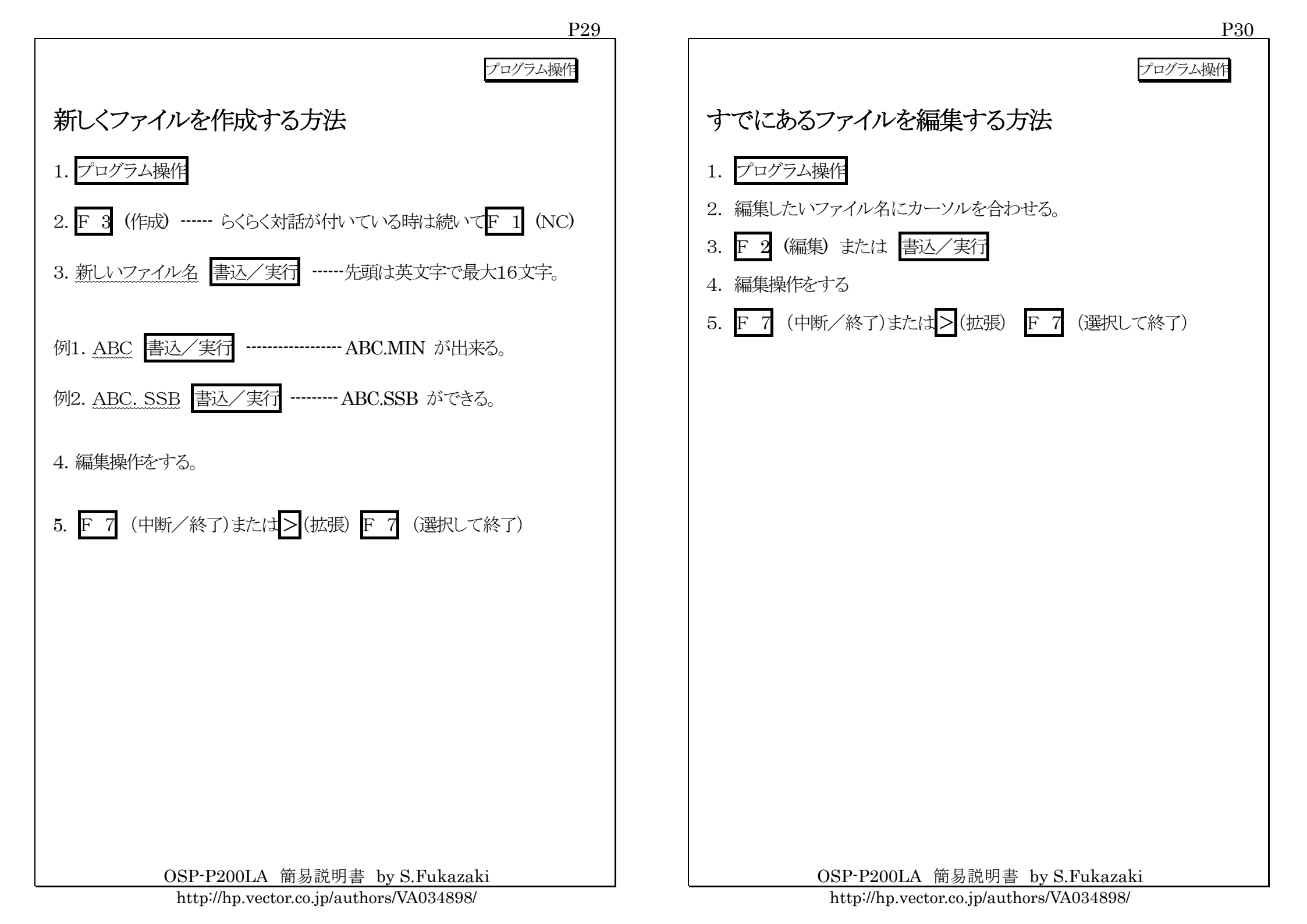

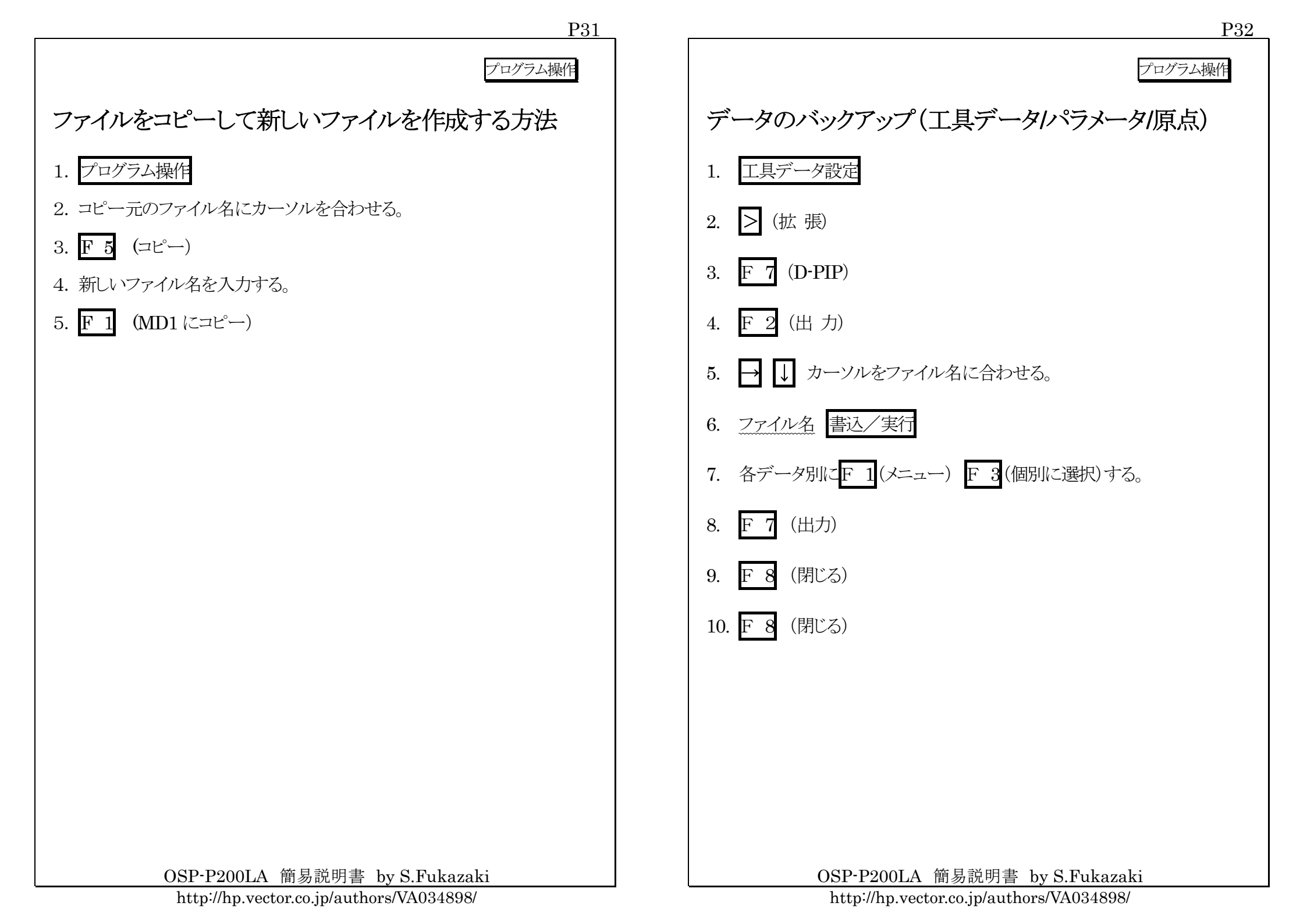

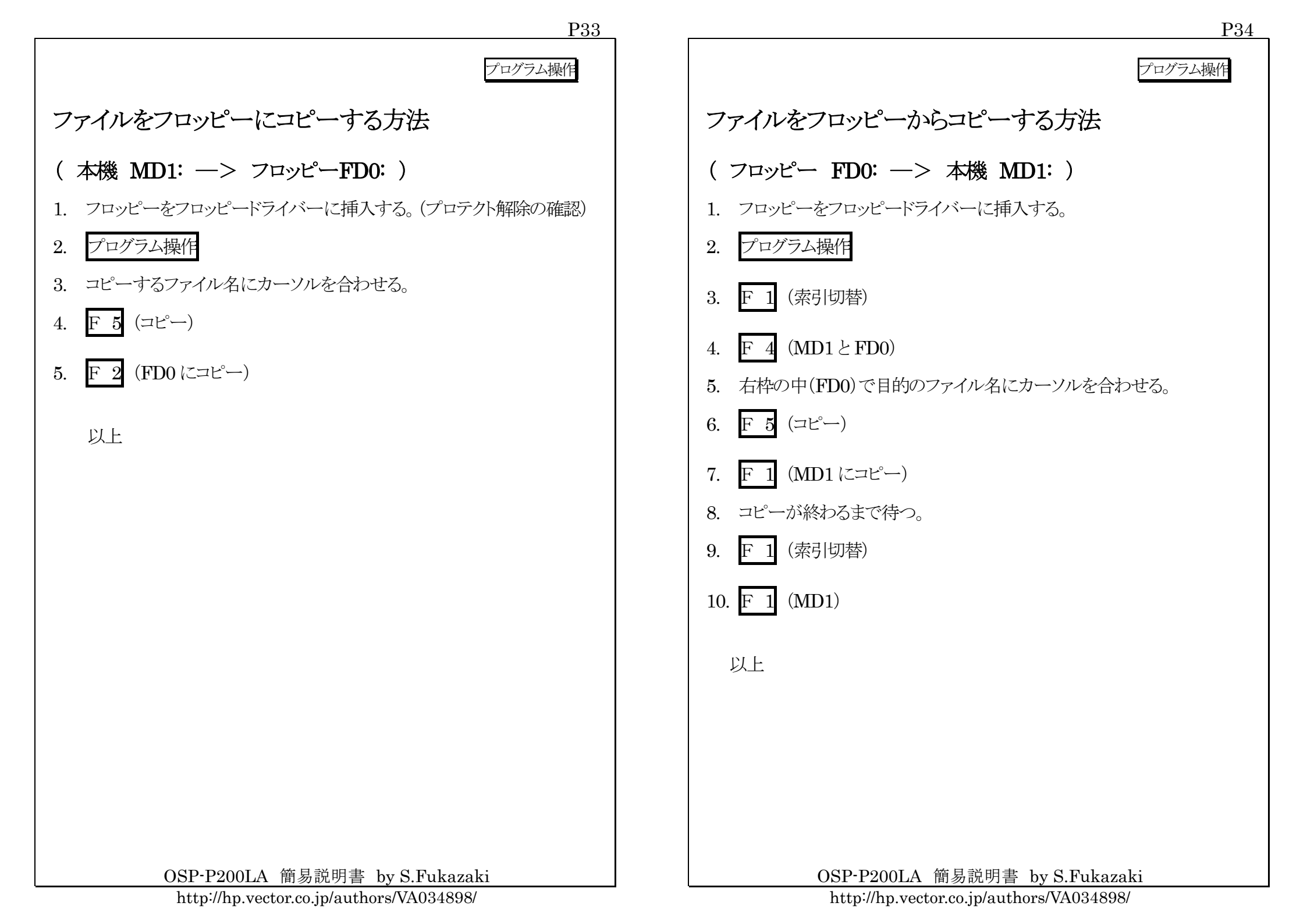

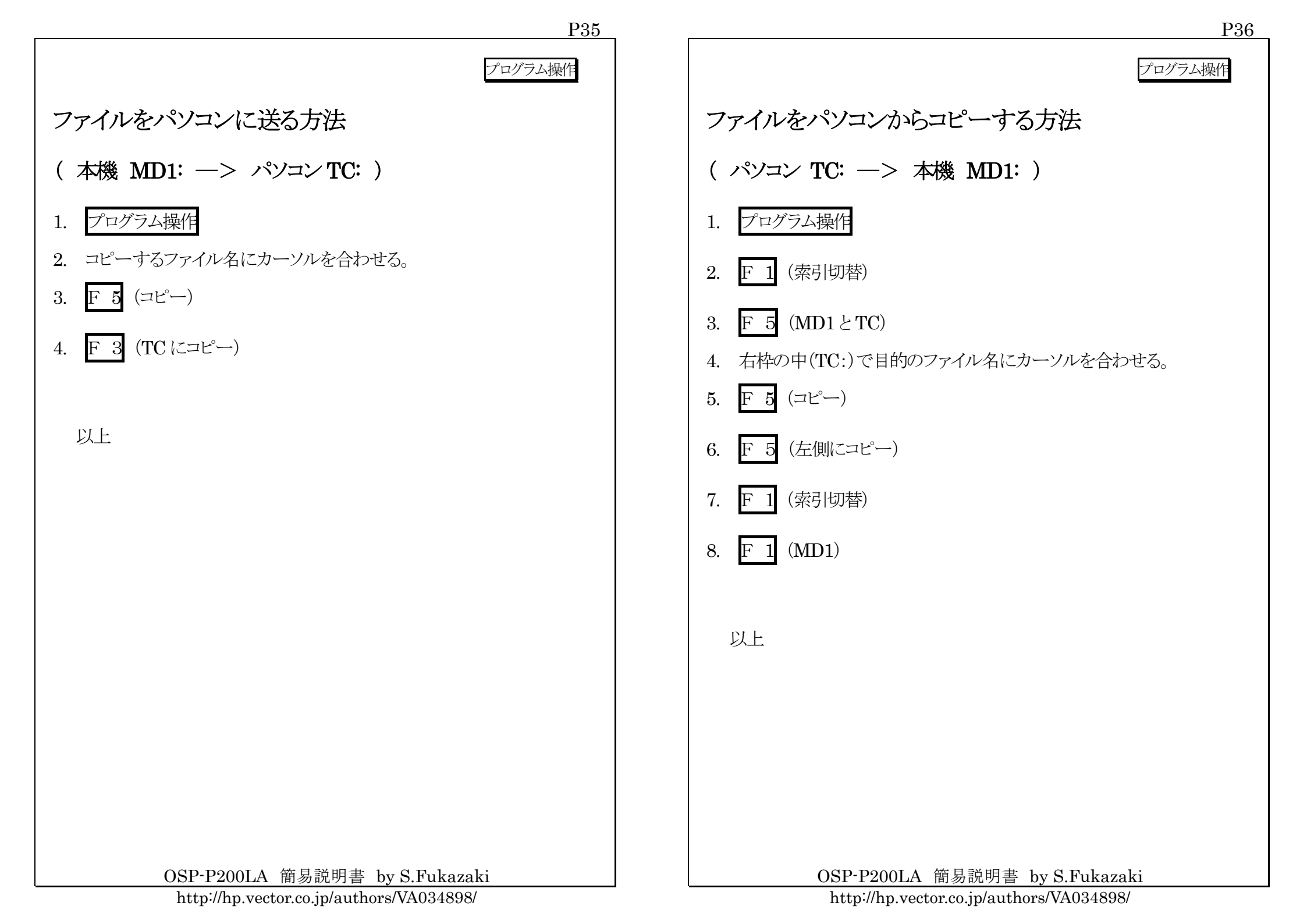

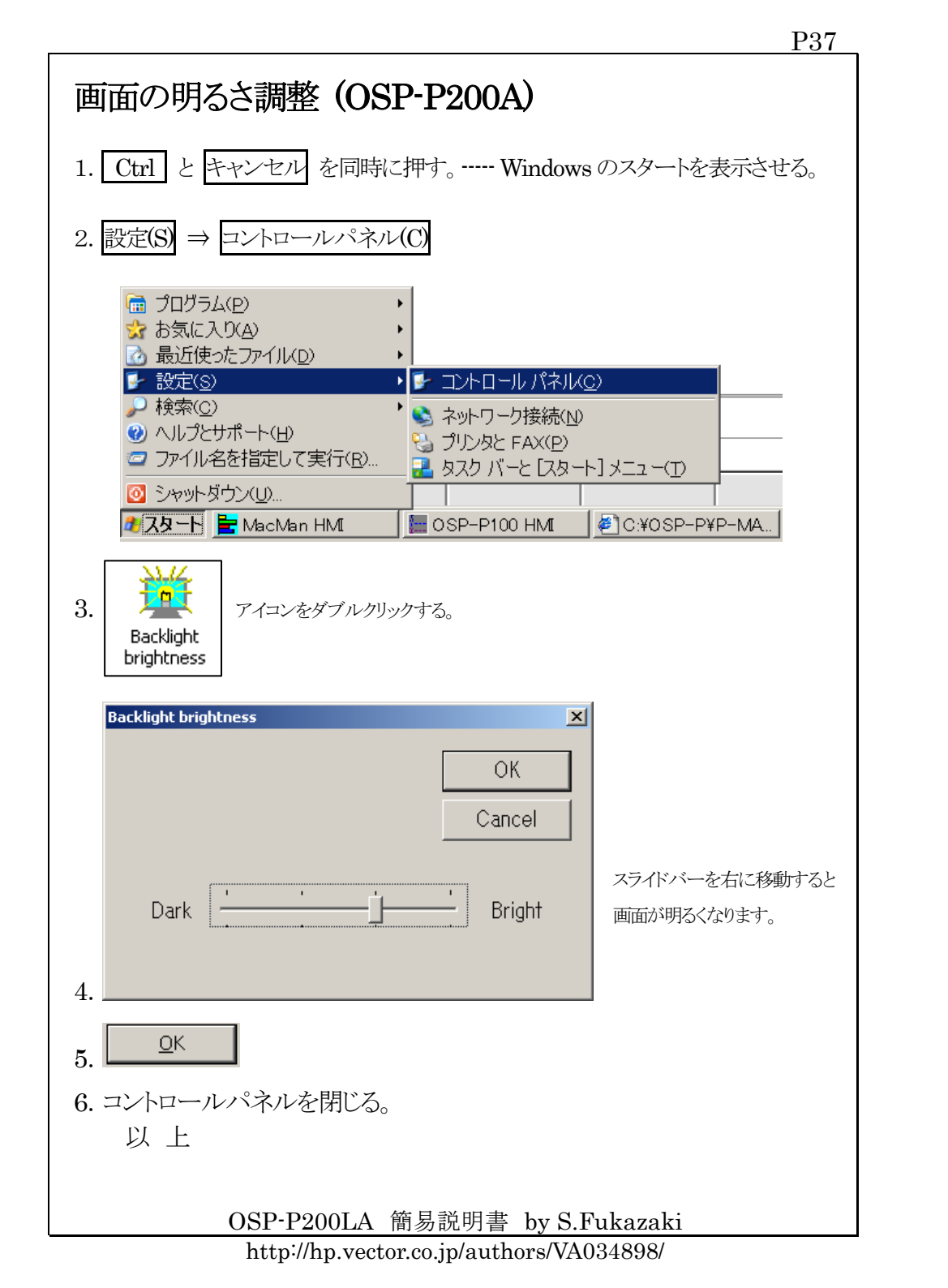

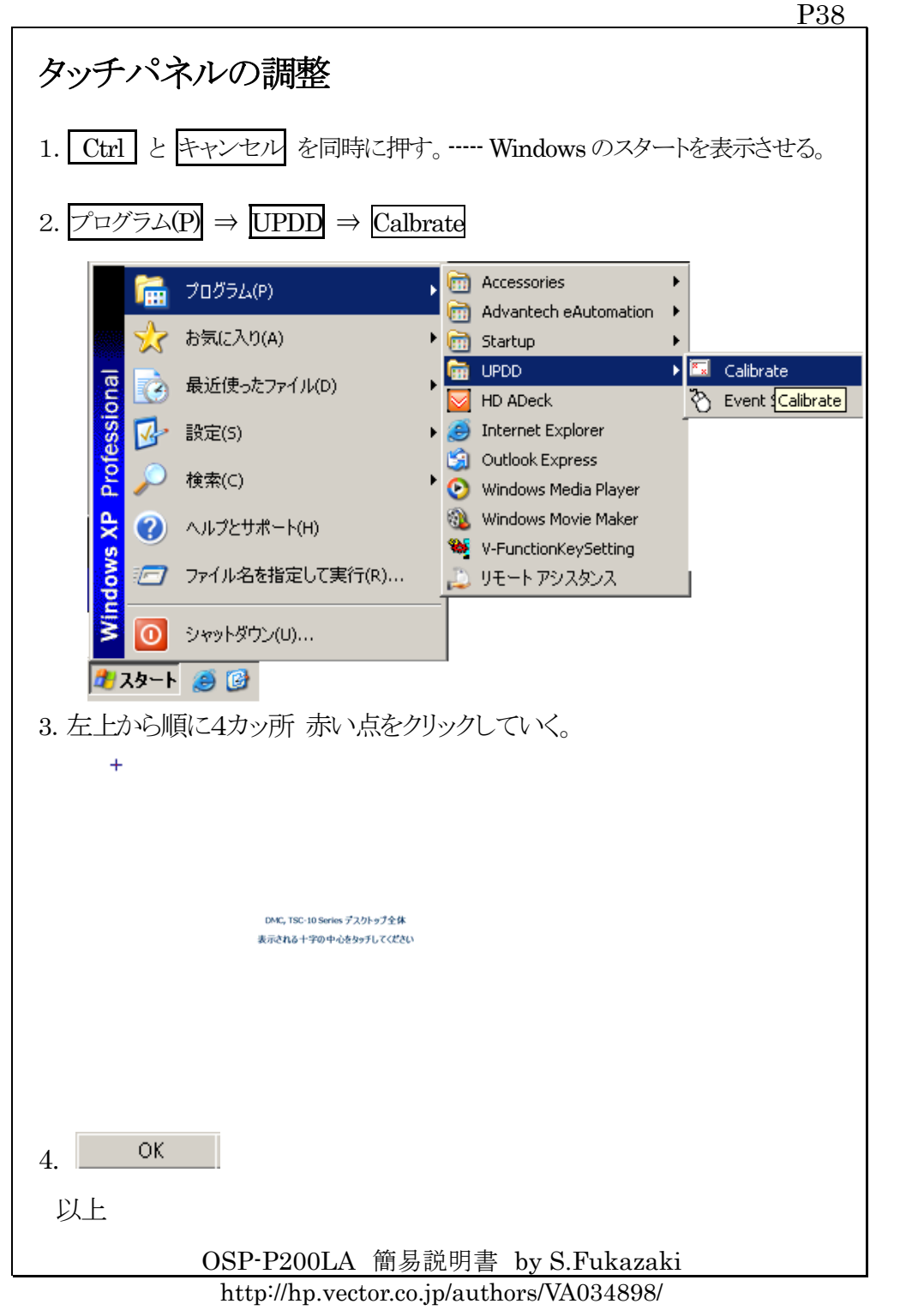

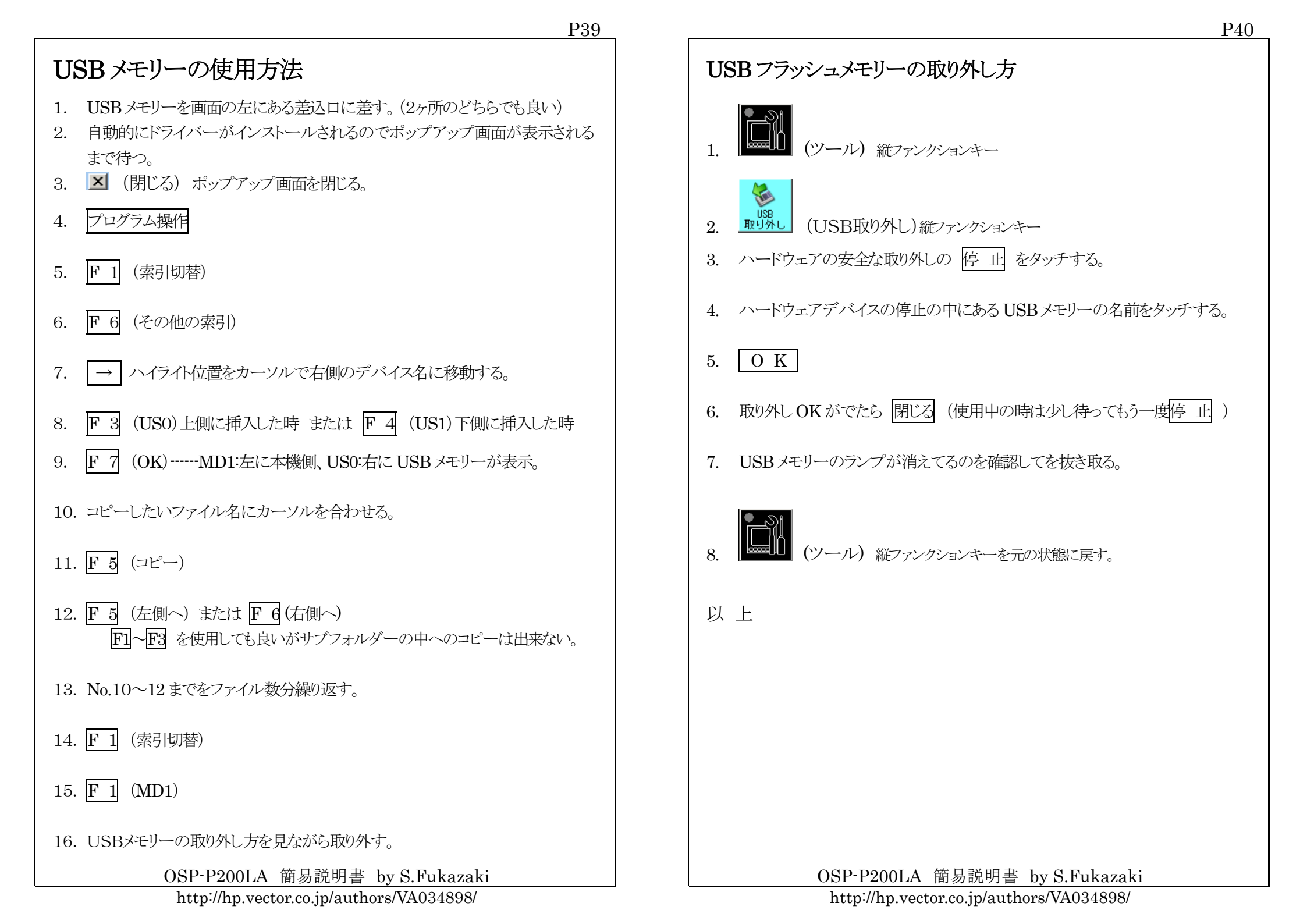

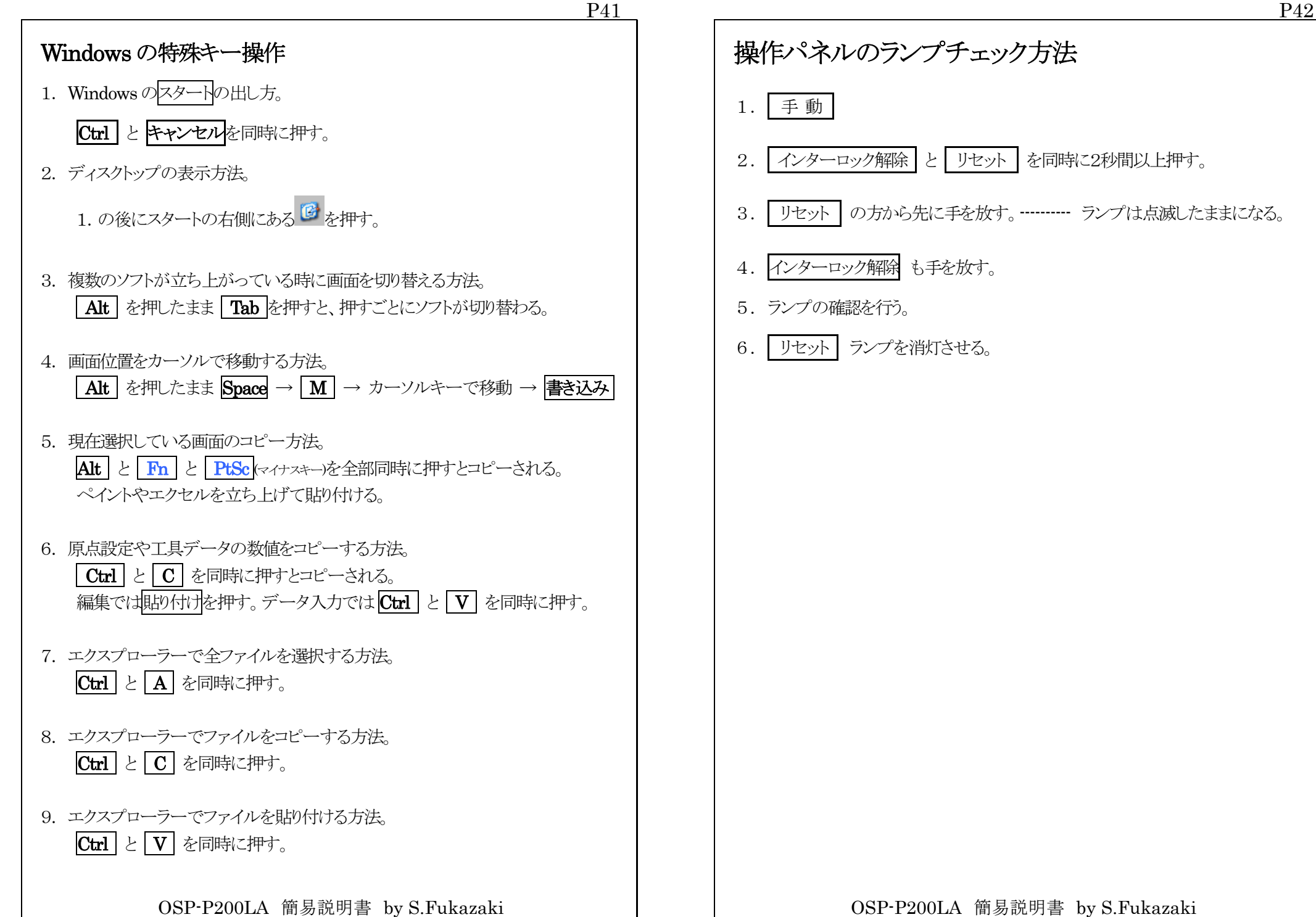

#### 加工に必要な公式

切削速度の求め方
 V=πDN÷1000 切削速度=3.14×直径×回転数÷1000
 単位:m/min (メートル/分)

#### 2. 回転数の求め方

N=1000V÷π÷D 回転数=切削速度×1000÷3.14÷直径 単位:min-1 (旧単位rpm 回転数/分)

- 3. ノーズRによるテーパー補正量
   Z=R(1-tan(θ/2)) Z軸補正量 =ノーズR×(1-tan(角度÷2))
   Z1=R(1+tan(θ/2)) 下りZ軸補正量=ノーズR×(1+tan(角度÷2))
   X=Ztan(θ) X 軸補正量 =Z 軸補正量 ×tan(角度)
- 4. 面粗さ・送り

 $Ry=1000F \times F/(8R)$ 面相さ=1000×送り×送り÷8÷ノーズR $F=\sqrt{(Ry \times 8 \times R/1000)}$ 送り= $\sqrt{(面相さ \times 8 \times J - XR \div 1000)}$ 

5. 所要動力

KW=VKtf/6120/効率 (馬力の時は=VKtf/4500/効率) 電力=切削速度×切削抵抗×切り込み量×送り÷6120÷効率 切削抵抗: S45C=200, FC20=120, AL=80 効率:約0.8

- 6. ネジ山高さ・内径
   外径ネジ山高さ = ピッチ×0.65 注意:Hは直径指令
   内径またはタップ下穴径=呼び径-ピッチ
- 7. 加工時間

定回転(G97) 時間(秒)=60×加工長÷送り÷回転数

定周速(G96)

時間(秒)=60×π×(最大径×最大径-最小径×最小径)÷4000÷送り÷周速

OSP-P200LA 簡易説明書 by S.Fukazaki

http://hp.vector.co.jp/authors/VA034898/

## NOEX の説明(No Execute, 非実行文)

#### 【機能】

• NOEX が指令されているブロックは、シングルブロック ON 時でも先読 みを複数ブロック行う。

## 【目的】

- シングルブロック時に計算処理のブロックを、起動ボタンを押さなくてす むように出来る。(起動ボタンを押す回数の削減)
- 複数ブロックを先読みさせることで計算処理の高速化が出来る。特に、 計算をループさせて軸移動する場合は軸移動中に計算が終了するの で軸移動がスムーズになり効果が大きい。

## 【パラメータ】

 「オプショナルパラメータ]-[その他]-[No.13 NOEX 指令] 有効=シングルブロック時でも先読みを行う。
 無効=シングルブロック時は1ブロックずつ読み込む。
 IF 文,GOTO 文も同様。

### 【注意事項】

- 計算式以外(ロードモニター指令含む)を NOEX があるブロックに入れ てはならない。
- ・ シーケンス名を入力する場合は、NOEXの前に指令する。
- IF 文, GOTO 文はすでに NOEX と同じ先読み機能があるので NOEX を同じブロックに入れてはならない。
- マシニングセンターではNOEXが無くても先読みするように改善されている。NOEXを入力しても問題は無い。

OSP-P200LA 簡易説明書 by S.Fukazaki